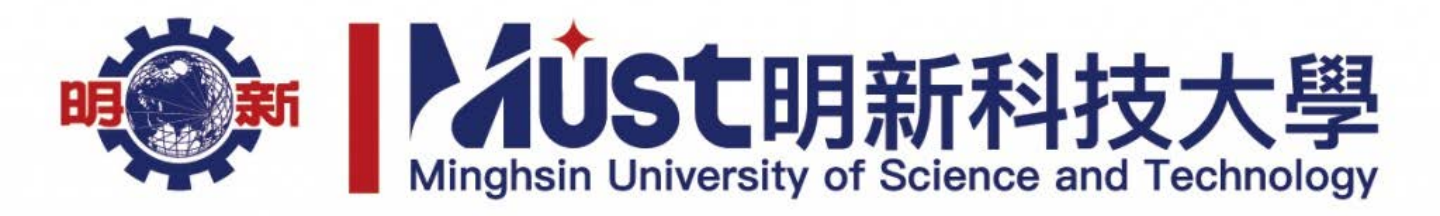

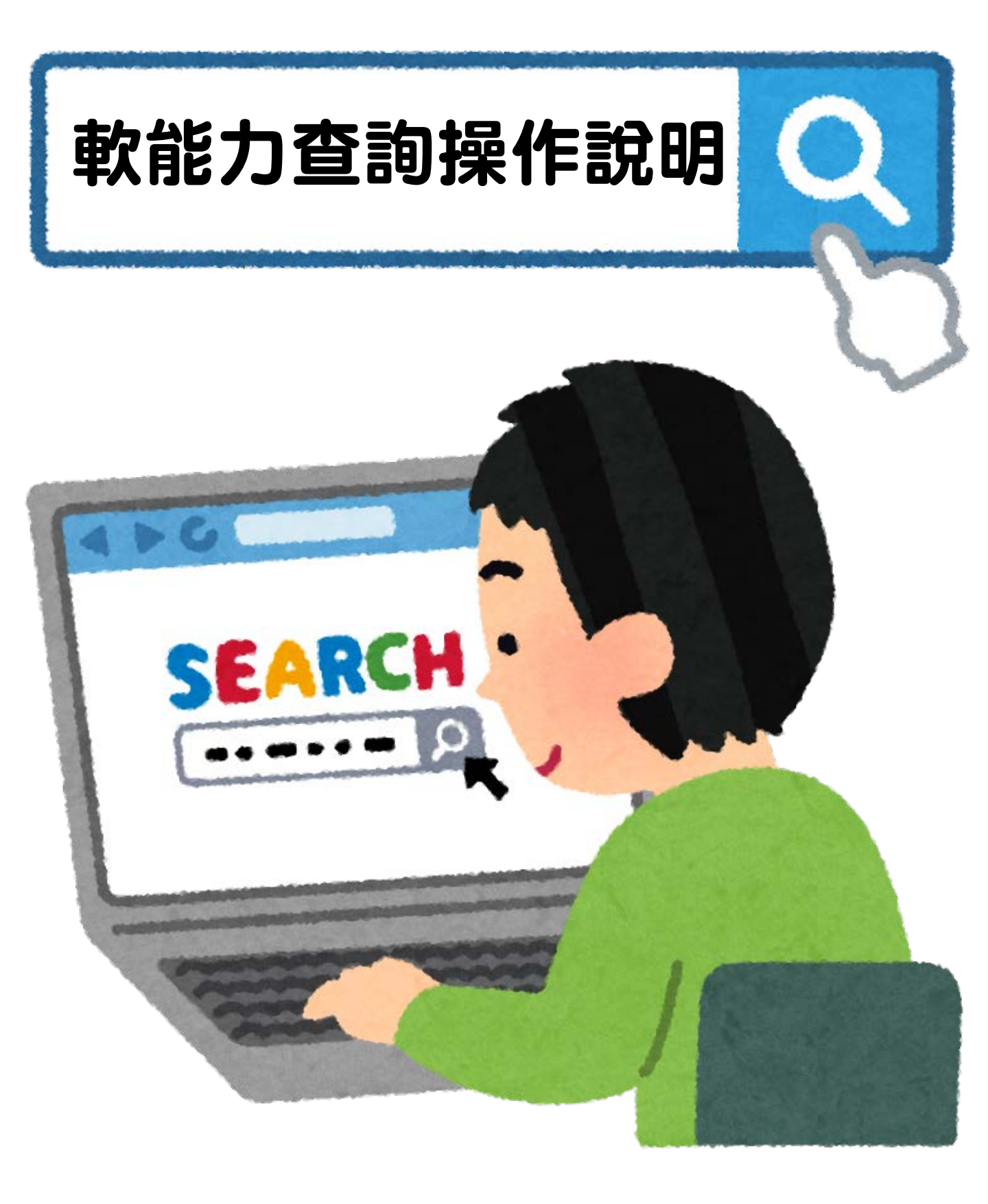

# 學生事務處

| 趋          | 學生資訊服務調     | 系統 |                                                                                            |  |
|------------|-------------|----|--------------------------------------------------------------------------------------------|--|
| *          | 最新消息        |    |                                                                                            |  |
| 2+         | 活動報名        |    | <b>乱</b> 1-進入學生資訊服務系統                                                                      |  |
|            | 選課專區        | ~  |                                                                                            |  |
| 2          | 個人資料        | ~  | <sub>歓迎光臨學生資訊服</sub><br>赤白 <b>注き ヒード OF TTO IIO</b>                                        |  |
| Ø          | 課程資訊查詢      |    | 您若有任何的建議,請與資訊處校務軟體組聯繫。                                                                     |  |
| $\bigcirc$ | 資料維護與申請     | ~  | <ul> <li>同學若需檢視上課缺曠情形,請點選快速連結「缺曠」區塊裡的「個人缺曠記錄查詢」。</li> <li>敬請多加利用選單「活動報名」參與相關活動。</li> </ul> |  |
| \$         | 學雜費專區       | ~  | <ul> <li>學生目我評重輸入相關訊息,請點選快速連結'學生目我評量」區塊裡的'學生生活學習綜合評量表(目評輸入)」。</li> </ul>                   |  |
| Ø          | 評量與問卷       | ~  | 快速連結                                                                                       |  |
| ÷          | 工讀/就業       | ~  |                                                                                            |  |
| 123        | 學生手冊        |    | 選課事區                                                                                       |  |
| Z          | TronClass   |    | 按選下學別課程<br>  本學期選課                                                                         |  |
|            | E-Portfolio |    |                                                                                            |  |
| C          | UCAN        |    | 新生                                                                                         |  |
|            | 通識課程地圖      |    | 新生班級資訊查詢與個人資料輸入(必填)                                                                        |  |
|            | 右任紀念圖書館     |    |                                                                                            |  |
|            |             |    |                                                                                            |  |

### Ø 明新學生E-Portfolio

| 8 | 功能表        | ☆ Home > 選課資料 | =主 四上 犯理 市力 ムヒート・                       |
|---|------------|---------------|-----------------------------------------|
| I | UCAN職能平台 🗸 |               | - 词                                     |
| ¢ | 專業課程地圖     | 迭袜貝科 <b>(</b> | · 应 / / / / / / / / / / / / / / / / / / |
| U | 通識課程地圖     | 顯示 50 > 項結果   |                                         |
|   | 選課資料       | 學年            | 學期    ◆                                 |
|   | 班級幹部       | 107           | 1                                       |
| ŧ | 軟能力        | 107           | 1                                       |
| ۲ | 外語能力       | 107           | 1                                       |
|   | 專業能力       | 107           | 1                                       |

| 選修B    | B-2-0  | B-2-1  | B-2-2  | B-2-3  | B-2-4  | B-2-5  | B-2-6  | B-2-7  | B-2-8  | B-2-9  |
|--------|--------|--------|--------|--------|--------|--------|--------|--------|--------|--------|
| 參與次數   | 1      |        |        |        | 1      |        |        | 1      |        |        |
| 獲得認證點數 | 2      |        |        |        | 2      |        |        | 2      |        |        |
|        |        |        |        |        |        |        |        |        |        |        |
| 選修B    | B-2-10 | B-2-11 | B-2-12 | B-2-13 | B-2-14 | B-2-15 | B-2-16 | B-2-17 | B-2-18 | B-2-19 |
| 參與次數   |        | 1      |        |        | 1      | 1      |        |        |        | 3      |
| 獲得認證點數 |        | 2      |        |        | 2      | 2      |        |        |        | 2      |
|        |        |        |        |        |        |        |        |        |        |        |
| 選修B    | B-3-1  | B-3-2  | B-3-3  | B-3-4  | B-3-5  | B-3-6  | B-3-7  | B-4-1  | B-4-2  | B-4-3  |
| 參與次數   | 1      |        | 4      |        | 1      |        |        | 5      |        |        |
| 獲得認證點數 | 3      |        | 3      |        | 3      |        |        | 4      |        |        |
|        |        |        |        |        |        |        |        |        |        |        |
| 選修B    |        |        |        |        | B-6-1  |        |        | B-6-2  |        |        |
| 参與次數   |        |        |        |        | 1      |        |        |        |        |        |
| 獲得認證點數 |        |        |        |        | 6      |        |        |        |        |        |

目前選修累計點數共計 33 點---達成率275%---恭喜您完成選修!棒...

# 3-檢視個人通過軟能力項目

\*

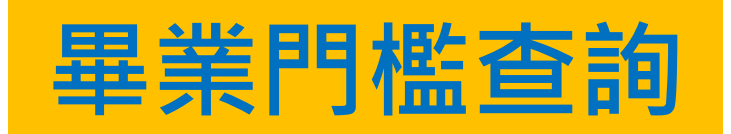

#### 學生資訊服務系統

| 1 | k | 最新消息                                                                                                    |             |
|---|---|----------------------------------------------------------------------------------------------------|-------------|
| 6 | 4 | 活動報名                                                                                                    |             |
| 0 | 2 | 選課專區                                                                                                    | ~           |
| Ì | • | 個人資料                                                                                                    | ~           |
| I |   | 個人                                                                                                    | ~           |
|   |   | ▶ 基本資料                                                                                                    |             |
|   |   | ▶ 獎懲紀錄                                                                                                    |             |
|   |   | ▶ 缺曠課紀錄                                                                                                    |             |
|   |   |                                                                                                    |             |
|   |   | ▶ 曾報名的活動                                                                                                    |             |
|   |   | <ul> <li>曾報名的活動</li> <li>畢業門檻</li> </ul>                                                                                       | •           |
|   |   | <ul> <li>曾報名的活動</li> <li>畢業門檻</li> <li>課程</li> </ul>                                                                           | ~           |
|   |   | <ul> <li>曾報名的活動</li> <li>畢業門檻</li> <li>課程</li> <li>成績</li> </ul>                                                               | ~<br>~<br>~ |
|   |   | <ul> <li>曾報名的活動</li> <li>畢業門檻</li> <li>課程</li> <li>成績</li> <li>考試資訊</li> </ul>                                                 | ~ ~         |
|   |   | <ul> <li>曾報名的活動</li> <li>畢業門檻</li> <li>課程</li> <li>成績</li> <li>考試資訊</li> <li>課程資訊查詢</li> </ul>                                 | ~ ~         |
| 6 |   | <ul> <li>曾報名的活動</li> <li>畢業門檻</li> <li>課程</li> <li>成績</li> <li>考試資訊</li> <li>課程資訊查詢</li> <li>資料維護與申請</li> </ul>                | ~           |
|   |   | <ul> <li>曾報名的活動</li> <li>畢業門檻</li> <li>課程</li> <li>成績</li> <li>考試資訊</li> <li>課程資訊查詢</li> <li>資料維護與申請</li> <li>學雜費專區</li> </ul> | ~<br>~<br>~ |

#### 倄 Home > 畢業門檻 Graduation threshold

## 畢業門檻 Graduation threshold

#### ★ 各項能力的相關細項請在E-Portfolio查詢

| 項目      | 內容 |
|---------|----|
| 學號 / 姓名 |    |
| 外語能力    |    |
| 專業能力    |    |
| 健康適能    | 通過 |
| 軟能力     |    |
| 資訊能力    |    |

#### 備註:

確認各項能力通過與否及詢問其他相關問題,可與下列業務單位諮詢: ※外語能力:語言教學中心(分機1932) ※專業能力 & 容訊能力(105任度把λ新生適田)·冬亥翰公宏

## E-Portfolio-軟能力項目顯示通過12點 畢業門檻尚未標示通過<u>請別擔心</u> 學務處將會進行後端上傳認證。

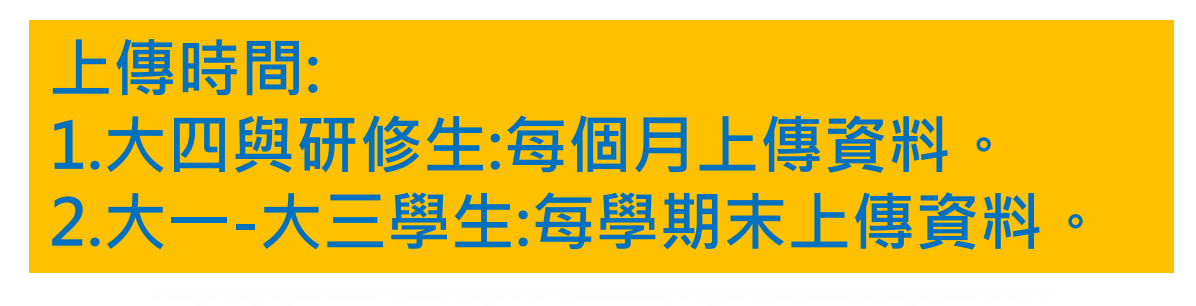

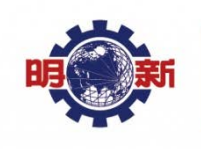

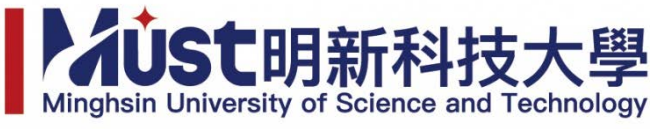